## Envoi d'un PDF après son téléchargement

## On ne saisit pas de données sur un fichier PDF ouvert en ligne. (mise en page perdue)

Mode opératoire (exemple pour les fiches d'inscriptions du VHV ou autres organismes demandeurs):

- Click sur le lien du fichier à télécharger, suivant la configuration de l'ordi 2 cas se présentent :
  - 1) Le fichier se télécharge dans le dossier par défaut « Téléchargements » ou autre dossier programmé.
  - Le fichier se télécharge dans le dossier par défaut « Téléchargements » ou autre dossier programmé et il s'ouvre automatiquement avec une application PDF du navigateur utilisé (Chrome, Firefox, Edge, Safari, Opera, etc...).
    Ne pas travailler sur ce document.
- Dans les 2 cas, fermer le navigateur et tous fichiers ouverts
- Lancer « Explorateur de fichiers » puis click sur « Téléchargements » ou autres dossier programmé pour la récupération des téléchargements.
- Double-click sur le fichier d'inscription PDF qui doit s'ouvrir avec un lecteur PDF attitré à ces fichiers.

Si pas de lecteur PDF ou problème avec le votre, lecteur PDF conseillé à télécharger **ici** et à installer sur votre ordinateur.

- Saisir les données ou infos demandées puis l' « Enregistrer sous », dossier et nom de votre choix.
- Envoyer le fichier en pièce-jointe (en PJ) à l'adresse mail indiquée.